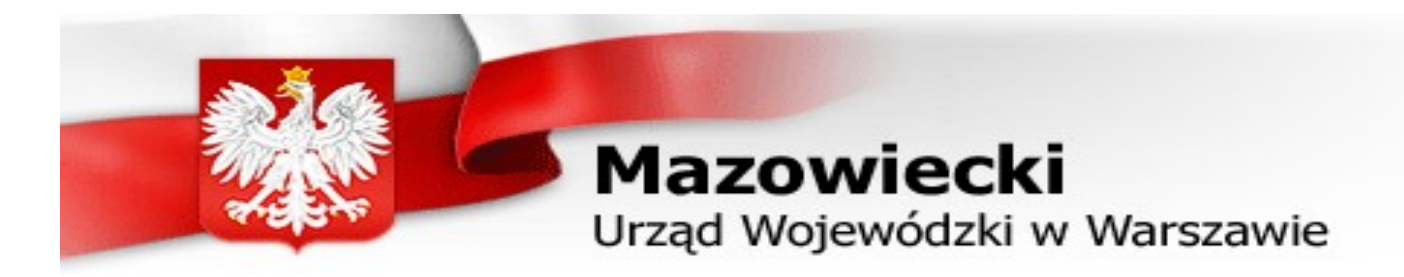

# Internet calendar manual

# I. Create an account in internet calendar

1. Go to the website: http://kolejkawsc.mazowieckie.pl/rezerwacje/pol/login and choose the option "Utwórz konto".

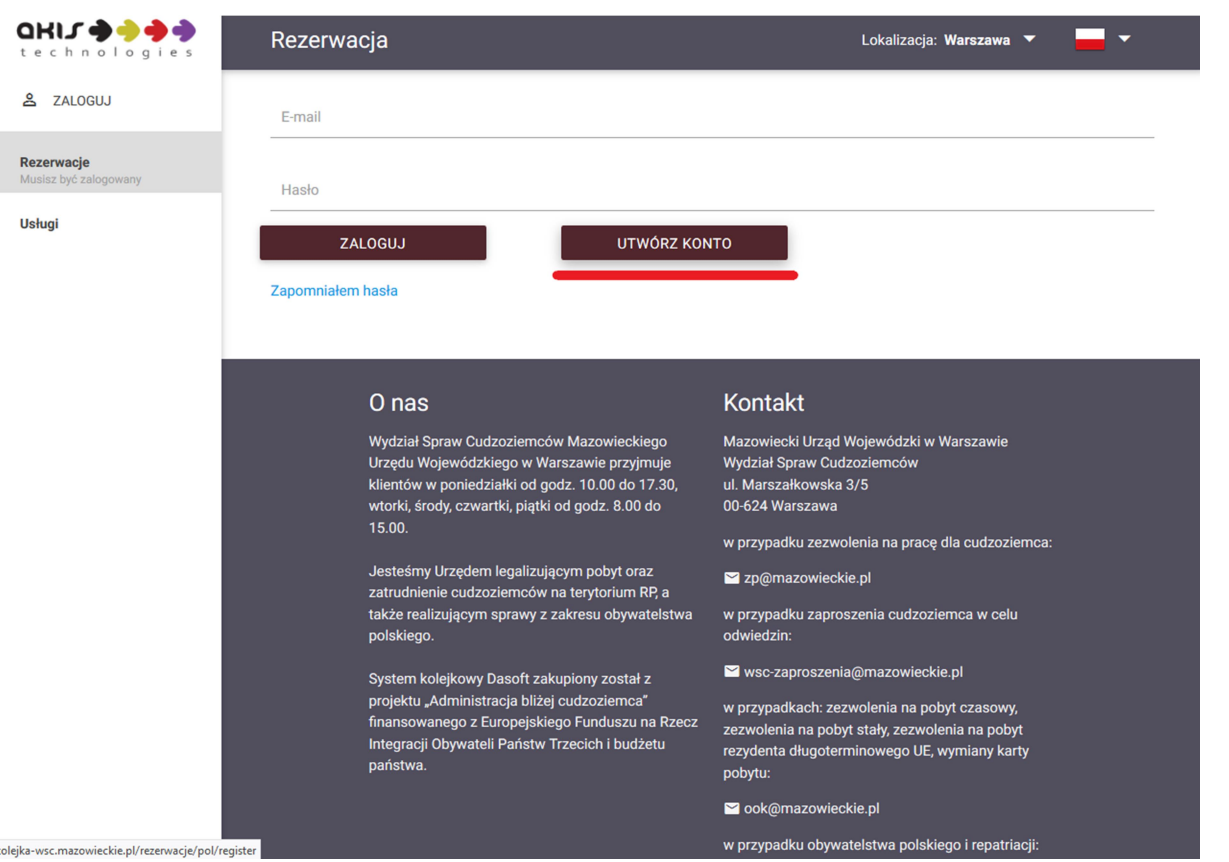

2. Fill the fields in the form, read and accept rules, create the account. There will be send an email to your address to activate an account.

| Imię                                       |
|--------------------------------------------|
| xxxx                                       |
| Nazwisko                                   |
| хххх                                       |
| E-mail                                     |
|                                            |
| Hasło                                      |
|                                            |
| Hasło (potwierdź)                          |
|                                            |
| Numer telefonu (tvíko dla powiadomieň SMS) |
| 11111111                                   |
| 814865                                     |
| Przepisz znaki z obrazka                   |
| 814865                                     |
| ✓ Zapoznałem się i akceptuje Regulamin     |
| UTWÓRZ KONTO                               |
|                                            |
|                                            |
| O nas                                      |
|                                            |

Lokalizacja: Warszawa 💌 💻 🗸

Kontakt

## **II.** Reservation

1. Choose Your localization and press option "Usługi".

0HIJ -Lokalizacja: Warszawa 🔻 📃 👻 Rezerwacia Warszawa Aktualne rezerwacj 1. Radom Płock Nie masz jeszcze rezerwacji? Dodaj ją Usługimenu. Siedlce 0 nas Kontakt Ostrołeka 2. Ciechanów ki od godz. 10.00 do 17.30 ul. Marszałko 00-624 W

2. Choose correct queue (for example ,,E- wymiana/ wydanie karty pobytu), pressing ,,zarezerwuj wizytę".

| Informacje o kolejce                                                                                  |                                                                                                    | Lokalizacja: Warszawa 🔻 🗾 👻                                                                                                   |  |
|----------------------------------------------------------------------------------------------------|----------------------------------------------------------------------------------------------------|----------------------------------------------------------------------------------------------------|--|
| M - Obywatelstwo - wniosek o<br>potwierdzenie posiadania<br>obywatelstwa polskiego (od 1-5            | M - Obywatelstwo - indywidualny<br>wniosek o potwierdzenie<br>posiadania obywatelstwa<br>1 O N/A O N/A S | E - Wymiana/wydanie karty pobytu                                                                                              |  |
| ZAREZERWUJ WIZYTĘ                                                                                     | ZAREZERWUJ WIZYTĘ                                                                                        | ZAREZERWUJ WIZYTĘ                                                                                                    |  |
| L - Wydanie/przedłużenie<br>zezwolenia wojewody na pracę typu<br>B, C, D lub E<br>📫 14 💿 0.5. 💿 N/A 💲 | L - Przedłużenie zezwolenia<br>wojewody na pracę typu A                                                  | L - Wydanie zezwolenia na pracę<br>typu A dla zawodów: kierowca<br>autobusu i kierowca ciągnika<br>🔐 0 \bigotimes N/A 💿 N/A 💲 |  |

## 3. Read and accept the rules, confirm it.

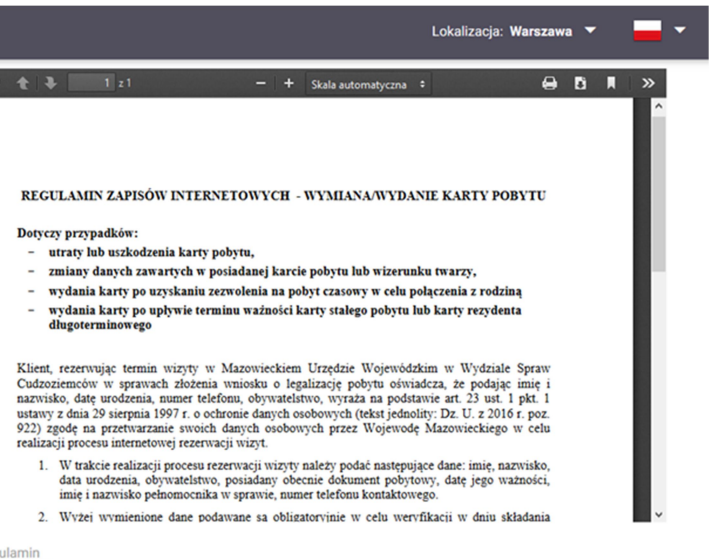

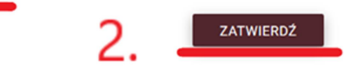

### Choose the date and the 4. hour of visit.

### 5. Fill the form, check Your data and press "umów się".

Your data.

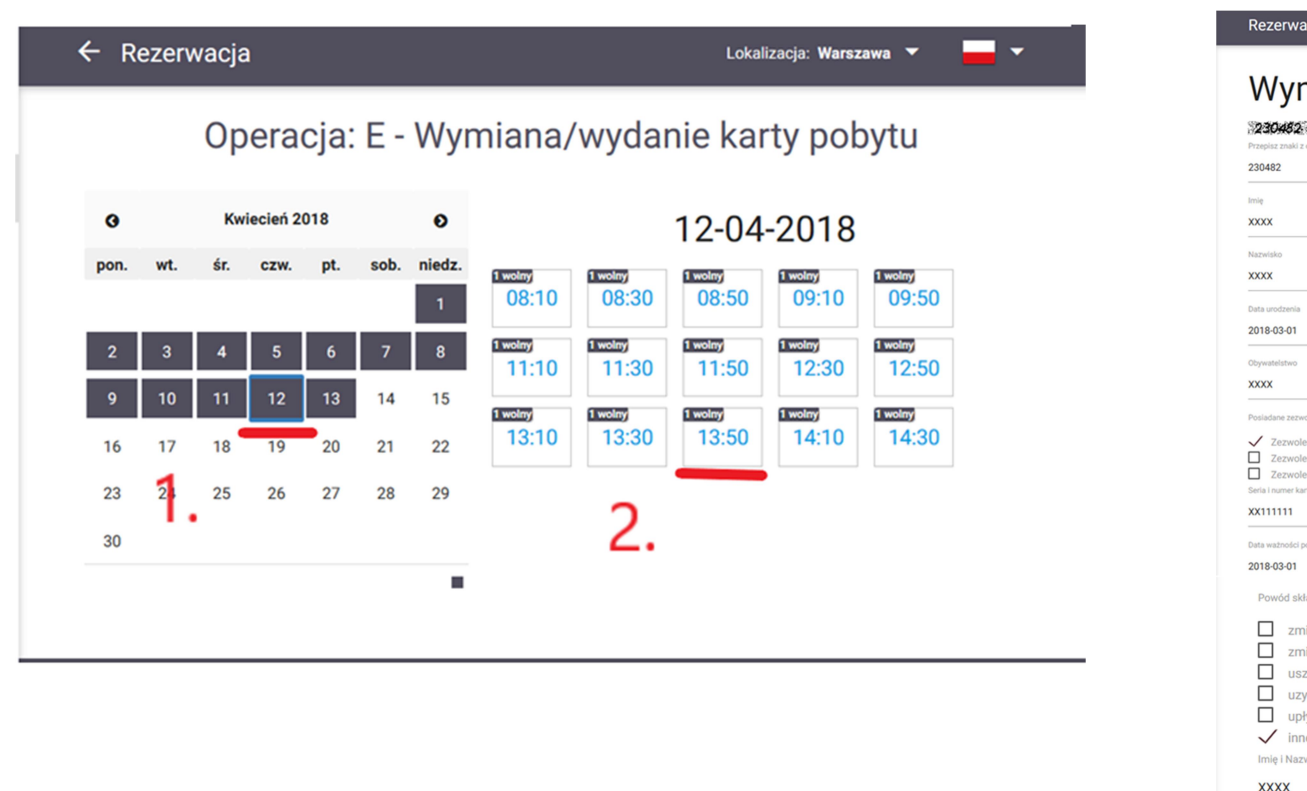

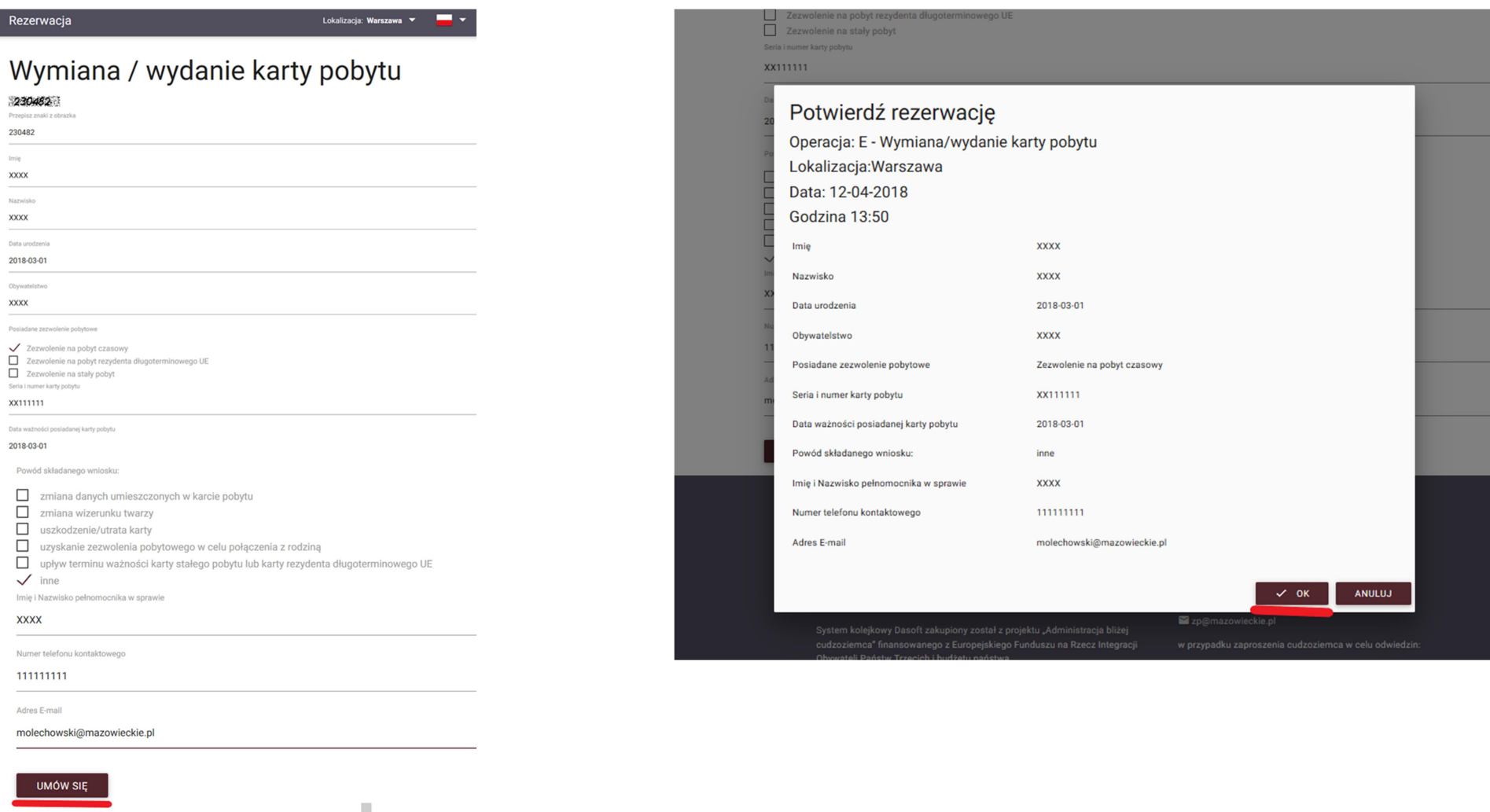

Attention: the terms, when You can make an appointment, are marked by dark colour. White terms are unavailable. When You choose the date, they are displayed free hours, when You can make an appointment. If there are not free hours, it means, that all appointments for this day were booked and You have to check other days.

# 6. Confirm correctness of

7. You will receive confirmation of 8. Actual appointments You may check by the mark "Rezerwacje". Your reservation, which You may print. Confirmation is also sending by the email. 0HI2 🔿 🄶 🍎 🌗 Rezerwacia ← Rezerwacja Aktualne rezerwacje E - Wymiana/wydanie karty pobytu 12-04-2018 13:50: Bilet NR: E418 O2018-04-12 13:50:00

## **Important:**

- in some of localizations some queues may be unavailable;
- if You wouldn't give full, correct and true data in the form or if you would chose wrong queue, Your reservation may be cancelled or Your documents may be not accept;
- after You make an appointment, You should go to this department, which You chose, and wait for Your number on the display over the correct room;
- -in order to cancel the reservation, You should write an email on email address, which is gave on the website with calendar;
- -when You will be at the appointment, You should have all necessary documents, confirmation of Your reservation and, if You booked an appointment to add some documents to Your current case, an letter from Department also (queue for submission of document is available only by the link on the website for checking current status of Your application).

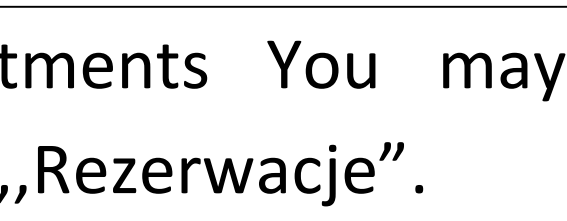